# HyperBDR Installation Manual

# 1.Deployment Planning Recommendations

#### **Environmental Recommendations**

You need a server with 8 cores and 16 GB of RAM to deploy the product control end service, database, middleware, and other necessary components. The server should be configured with a public IP address (billed based on data usage).

| Node Roles | Flavor | Qty | Notes                                                                                                    |
|------------|--------|-----|----------------------------------------------------------------------------------------------------|
| Control    | 8C16G  | 1   | The root disk should have at least 200 GB<br>of space, and a 100 Mbps metered public IP<br>address for downloading installation<br>packages. |

## 1. Product Installation

#### 2.1 Waiting for virtual machine creation to complete

Wait for the virtual machine to be created and reach a running state. Once ready, use the VNC console to log in and display the login page.

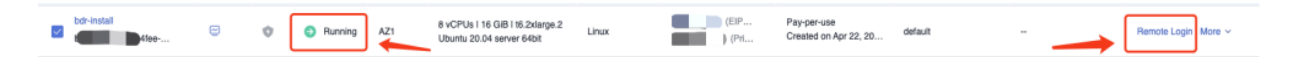

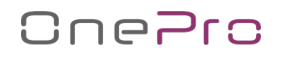

#### Logging In to a Linux ECS

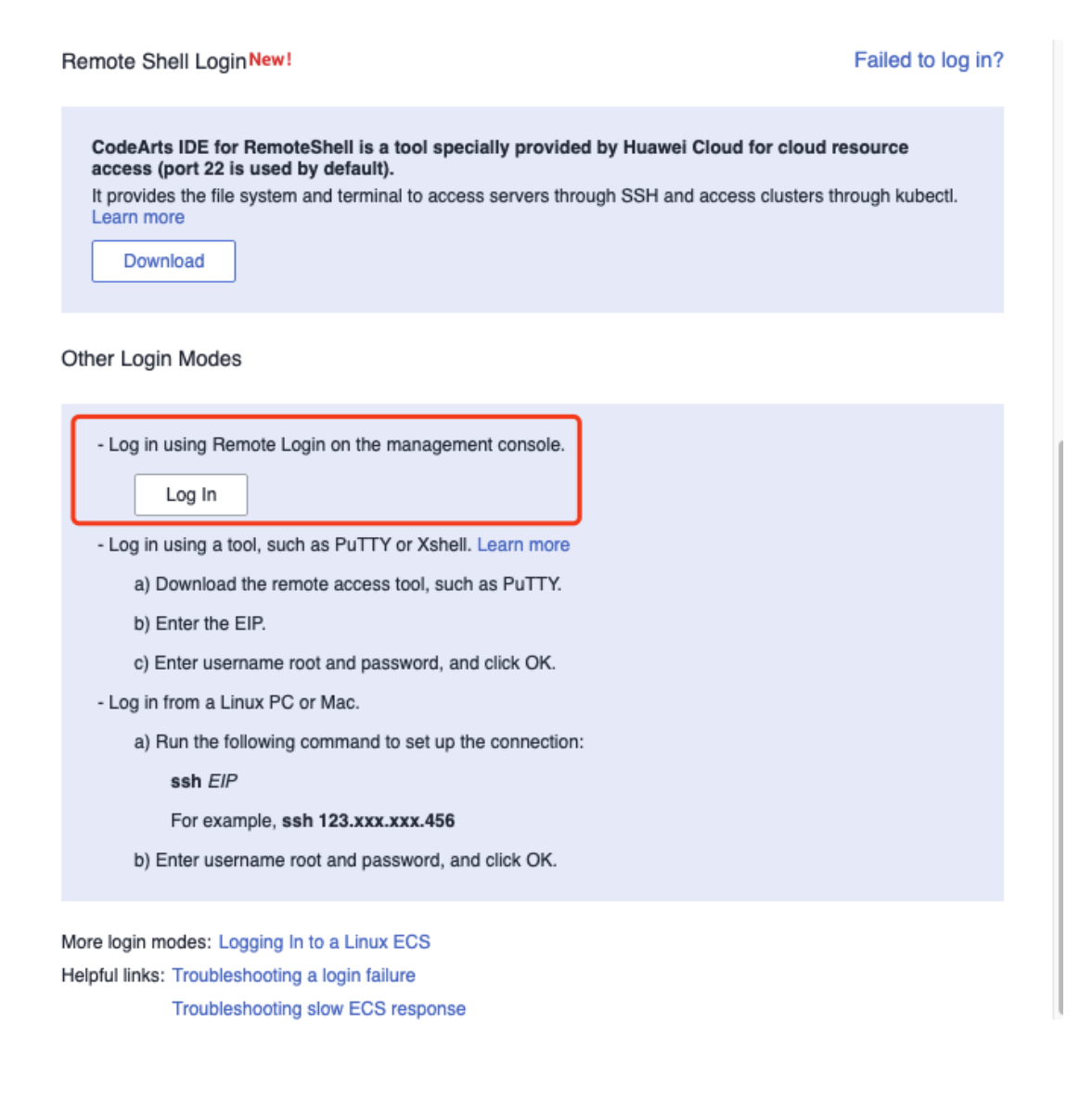

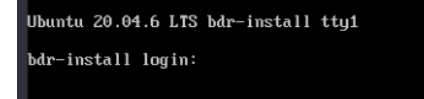

If login is required, use the standard user account 'ubuntu' to log in, then switch to the root user.

Default login credentials for the 'ubuntu' user:

Username: ubuntu

Password: Abc999@123.Inst

To switch to the root user:

su root

Enter the root user password set during virtual machine creation.

#### 2.2 Access the installation wizard page.

Open the installation wizard page in the browser:

#### http://<public IP>:15000

| <b>W</b> HyperBDR       | Welcome to install HyperBDR.                                                                                            |  |
|-------------------------|----------------------------------------------------------------------------------------------------|--|
| * Download Center       | https://downloads.oneprocloud.com<br>HyperBDR Download Center.                                                          |  |
| * Current Version       | HyperBDR_release_v5.3.0_20240331-20240403-2782.tar.gz                                                                   |  |
|                         | ± Download                                                                                                    |  |
| * HyperBDR Service IP   | Private IP (192.168.0.244) ~                                                                                            |  |
| * Installation Password | The current address is a service address provided by HyperBDR. When using VPN lines, the Private IP should be selected. |  |
| installation Password.  |                                                                                                    |  |
| ✓ Console               |                                                                                                    |  |
|                         |                                                                                                    |  |
|                         |                                                                                                    |  |
|                         |                                                                                                    |  |
|                         |                                                                                                    |  |
|                         |                                                                                                    |  |
|                         |                                                                                                    |  |
|                         |                                                                                                    |  |
|                         |                                                                                                    |  |

#### 2.3 Download the HyperBDR installation package

Click 'Download' to automatically download the latest HyperBDR installation package from object storage.

| Download Center      | https://downloads.oneprocloud.com                                                                                       |
|----------------------|----------------------------------------------------------------------------------------------------|
|                      | HyperBDR Download Center.                                                                                               |
| * Current Version    | HyperBDR_release_v5.3.0_20240331-20240403-2782.tar.gz                                                                   |
|                      | ± Download                                                                                                    |
| lyperBDR Service IP  | Private IP (192.168.0.244)                                                                                              |
|                      | The current address is a service address provided by HyperBDR. When using VPN lines, the Private IP should be selected. |
| stallation Password: | Default     Customized                                                                                                  |
|                      | © Install                                                                                                    |
| Console              |                                                                                                    |
|                      |                                                                                                    |
|                      |                                                                                                    |
|                      |                                                                                                    |
|                      |                                                                                                    |
|                      |                                                                                                    |
|                      |                                                                                                    |
|                      |                                                                                                    |
|                      |                                                                                                    |

Wait for the download to complete.

| * Download Center      | https://downloads.oneprocloud.com                                                                                       |
|------------------------|----------------------------------------------------------------------------------------------------|
|                        | HyperBDR Download Center.                                                                                               |
| * Current Version      | HyperBDR_release_v5.3.0_20240331-20240403-2782.tar.gz                                                                   |
| ſ                      | 3.20%, Remaining Time: 4 minutes                                                                                        |
| L                      | Total Size: 7.2 GB, Downloaded Size: 230.7 MB, Download Speed: 28.7 MB/s                                                |
|                        | © Download                                                                                                    |
| HyperBDR Service IP    | Private IP (192.168.0.244)                                                                                              |
|                        | The current address is a service address provided by HyperBDR. When using VPN lines, the Private IP should be selected. |
| nstallation Password   | Default     Customized                                                                                                  |
| 150010101110504010.    |                                                                                                    |
| intellector i dosvora. | ⊙ Install                                                                                                    |
| Cancele                |                                                                                                    |
| Console                |                                                                                                    |
| Console                |                                                                                                    |
| Console                |                                                                                                    |
| Console                |                                                                                                    |
| Console                |                                                                                                    |
| Console                |                                                                                                    |
| Console                |                                                                                                    |
| Console                |                                                                                                    |

| U HyperBDR             | Welcome to install HyperBDR.                                                                                                    |
|------------------------|----------------------------------------------------------------------------------------------------|
| * Download Center      | https://downloads.oneprocloud.com                                                                                                    |
| * Current Version      | HyperBDR Jowmiosa Center.<br>HyperBDR_release_v5.3.0_20240331-20240403-2782.tar.gz                                                                  |
|                        | Total Size: 7.2 GB, Downloaded Size: 7.2 GB, Download Speed: 31.8 MB/s                                                                              |
|                        | © Download                                                                                                    |
| HyperBDR Service IP    | Private IP (192.168.0.244) V The current address is a service address serviced by knowBPB. When using VBN lines, the Driveto ID should be selected. |
| Installation Password: | Default     Customized                                                                                                    |
|                        | © Install                                                                                                    |
| Console                |                                                                                                    |
|                        |                                                                                                    |
|                        |                                                                                                    |
|                        |                                                                                                    |
|                        |                                                                                                    |
|                        |                                                                                                    |
|                        |                                                                                                    |
|                        |                                                                                                    |

#### 2.4 Select the IP address for the HyperBDR installation service

Choose Private IP, Public IP, or Custom IP based on your specific scenario.

This IP address will be used for communication between the source end and HyperBDR.

| <b>W</b> HyperBDR        | Welcome to install HyperBDR.                                                      |
|--------------------------|-----------------------------------------------------------------------------------|
| * Download Center        | https://downloads.oneprocloud.com                                                 |
| * Current Version        | HyperBDR Download Center.<br>HyperBDR_release_5.3.0_20240331-20240403-2782.tar.gz |
|                          | Download completed Total Size: 7.2 GB, Download Speed: 31.8 MB/s                  |
|                          | © Download                                                                        |
| * HyperBDR Service IP    | Private IP (192.168.0.244)                                                        |
| * Installation Password: | Private IP (192.168.0.244)                                                        |
|                          | _ Custom                                                                          |
| ~ Console                |                                                                                   |
|                          |                                                                                   |
|                          |                                                                                   |
|                          |                                                                                   |
|                          |                                                                                   |
|                          |                                                                                   |
|                          |                                                                                   |

### 2.5 Configure the login password for the HyperBDR page

The default login credentials are:

Username: admin

Password: P@ssw0rd

# One<mark>Pro</mark>

| * Download Center               | https://downloads.oneprocloud.com                                                                                                    |
|---------------------------------|----------------------------------------------------------------------------------------------------|
|                                 | HyperBDR Download Center.                                                                                                    |
| * Current Version               | HyperBDR_release_v5.3.0_20240331-20240403-2782.tar.gz                                                                                                   |
|                                 | Total Size: 7.2 GB, Downloaded Size: 7.2 GB, Download Speed: 31.8 MB/s                                                                                  |
|                                 | ⊘ Download                                                                                                    |
| marPDP Canica ID                | Private IP (192.168.0.244)                                                                                                    |
| yperburk service iP             |                                                                                                    |
| stallation Password:            | The current address is a service address provided by HyperBDR. When using VPN lines, the Private IP should be selected.  Default Customized             |
| stallation Password:            | The current address is a service address provided by HyperBDR. When using VPN lines, the Private IP should be selected.  Default Customized             |
| stallation Password:            | The current address is a service address provided by HyperBDR. When using VPN lines, the Private IP should be selected.    Default  Customized  Install |
| stallation Password:            | The current address is a service address provided by HyperBDR. When using VPN lines, the Private IP should be selected.                                 |
| stallation Password:            | The current address is a service address provided by HyperBDR. When using VPN lines, the Private IP should be selected.                                 |
| stallation Password:            | The current address is a service address provided by HyperBDR. When using VPN lines, the Private IP should be selected.    Default  Customized  Install |
| stallation Password:<br>Console | The current address is a service address provided by HyperBDR. When using VPN lines, the Private IP should be selected.                                 |
| stallation Password:<br>Console | The current address is a service address provided by HyperBDR. When using VPN lines, the Private IP should be selected.                                 |
| stallation Password:<br>Console | The current address is a service address provided by HyperBDR. When using VPN lines, the Private IP should be selected.                                 |

To customize the password, modify the default password to your desired password.

| <b>W</b> HyperBDR        | Welcome to install HyperBDR.                                                                                                    |
|--------------------------|----------------------------------------------------------------------------------------------------|
| Download Center          | https://downloads.oneprocloud.com                                                                                                    |
|                          | HyperBDR Download Center.                                                                                                    |
| * Current Version        | HyperBDR_release_v5.3.0_20240331-20240403-2782.tar.gz                                                                                              |
|                          | Download completed                                                                                                    |
|                          | Iotal size: r.z Gb, Downloaded size: r.z Gb, Download Speed: 31.6 MB/S                                                                             |
| * HyperBDR Service IP    | Private IP (192.168.0.244)                                                                                                    |
| * Installation Password: | The current address is a service address provided by HyperBDR. When using VPN lines, the Private IP should be selected.     Default     Customized |
| * Password:              |                                                                                                    |
|                          | ⊙ Instali                                                                                                    |
| ~ Console                |                                                                                                    |
|                          |                                                                                                    |
|                          |                                                                                                    |
|                          |                                                                                                    |
|                          |                                                                                                    |
|                          |                                                                                                    |
|                          |                                                                                                    |
|                          |                                                                                                    |
|                          |                                                                                                    |
|                          |                                                                                                    |

### 2.6 Install HyperBDR

After configuration is complete, click 'Install' and wait for the installation to finish.

| * Download Center     | https://downloade.onenroeloud.com                                                                                       |
|-----------------------|----------------------------------------------------------------------------------------------------|
| Download Center       | mups.ndownloads.oneprodoud.com                                                                                          |
| * Current Version     | HyperBDR release v5.3.0 20240331-20240403-2782.tar.oz                                                                   |
|                       | Download completed                                                                                                    |
|                       | Total Size: 7.2 GB, Downloaded Size: 7.2 GB, Download Speed: 31.8 MB/s                                                  |
|                       | ⊘ Download                                                                                                    |
| HyperBDR Service IP   | Private IP (192.168.0.244)                                                                                              |
|                       | The current address is a service address provided by HyperBDR. When using VPN lines, the Private IP should be selected. |
| nstallation Password: | O Default O Customized                                                                                                  |
| * Password:           | ••••••••                                                                                                    |
|                       | 🗈 Install                                                                                                    |
| Console               |                                                                                                    |
| 00110010              |                                                                                                    |
|                       |                                                                                                    |
|                       |                                                                                                    |
|                       |                                                                                                    |
|                       |                                                                                                    |
|                       |                                                                                                    |
|                       |                                                                                                    |
|                       |                                                                                                    |
|                       |                                                                                                    |

| TyperBDR 🗸                                                                                                    | Welcome to install HyperBDR.                                                                                                    |
|----------------------------------------------------------------------------------------------------|----------------------------------------------------------------------------------------------------|
| * Download Center                                                                                                    | https://downloads.oneprocloud.com                                                                                                    |
|                                                                                                    | HyperBDR Download Center.                                                                                                    |
| <ul> <li>Current Version</li> </ul>                                                                                                    | HyperBDR_release_v5.3.0_20240331-20240403-2782.tar.gz                                                                                                    |
|                                                                                                    | Download completed                                                                                                    |
|                                                                                                    | Total Size: 7.2 GB, Downloaded Size: 7.2 GB, Download Speed: 31.8 MB/s                                                                                                    |
| HyperBDR Service IP                                                                                                    | Private IP (192.168.0.244) ~                                                                                                    |
|                                                                                                    | The current address is a service address provided by HyperBDR. When using VPN lines, the Private IP should be selected.                                                                                                    |
| Installation Password:                                                                                                    | Default     O     Customized                                                                                                    |
| * Password:                                                                                                    |                                                                                                    |
|                                                                                                    | 🗇 Install                                                                                                    |
| Console<br>Installer/docker<br>Installer/docker<br>Installer/docker<br>Installer/instal<br>Installer/produc<br>Installer/produc<br>Installer/produc<br>Installer/produc<br>Installer/produc<br>Installer/produc | _INStatter/dutker_19.03.13.tgz<br>_installer/oniguruma-6.8.2-1.el7.x86_64.rpm<br>_installer/jq-1.6-2.el7.x86_64.rpm<br>l.sh<br>tion/<br>tion/docker-compose-hypermotion.yml<br>tion/logs/<br>tion/logs/redis/<br>tion/logs/redis/<br>tion/logs/redis.log<br>tion/scripts/<br>tion/scripts/<br>tion/scripts/uninstall_agent.sh<br>tion/scripts/uninstall_hyper_exporter.sh |

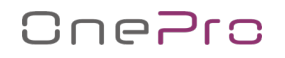

After installation is complete, a prompt will display the access address.

| Click the link to jun                                                                                                    | p to the Hyperbolic System. https:                                                                                                    | ://192.168.0.244:10443                                                                                  |                                        |  |
|----------------------------------------------------------------------------------------------------|----------------------------------------------------------------------------------------------------|----------------------------------------------------------------------------------------------------|----------------------------------------|--|
| HyperBDR                                                                                                    | Welcome to install HyperBDR.                                                                                                    |                                                                                                    |                                        |  |
| Download Center                                                                                                    | https://downloads.oneprocloud.com                                                                                                    | 1                                                                                                    |                                        |  |
|                                                                                                    | HyperBDR Download Center.                                                                                                    |                                                                                                    |                                        |  |
| * Current Version                                                                                                    | HyperBDR_release_v5.3.0_2024033                                                                                                    | 31-20240403-2782.tar.gz                                                                                 |                                        |  |
|                                                                                                    |                                                                                                    |                                                                                                    | Download completed                     |  |
|                                                                                                    | Total Size: 7.2 GB, Downloaded Size: 7.2 G                                                                                                    | GB, Download Speed: 31.8 MB/s                                                                           |                                        |  |
|                                                                                                    |                                                                                                    |                                                                                                    | ⊘ Download                             |  |
|                                                                                                    |                                                                                                    |                                                                                                    |                                        |  |
| HyperBDR Service IP                                                                                                    | Drivete ID (102.169.0.244)                                                                                                    |                                                                                                    |                                        |  |
| 51                                                                                                    | FIIVale IF (192.106.0.244)                                                                                                    |                                                                                                    |                                        |  |
|                                                                                                    | The current address is a service address pr                                                                                                    | rovided by HyperBDR. When using VPN line                                                                | es, the Private IP should be selected. |  |
| installation Password:                                                                                                    | The current address is a service address pr Default  Customized                                                                                                    | rovided by HyperBDR. When using VPN line                                                                | is, the Private IP should be selected. |  |
| nstallation Password:<br>Password:                                                                                                    | Default     O     Customized                                                                                                    | rovided by HyperBDR. When using VPN line                                                                | es, the Private IP should be selected. |  |
| Installation Password:<br>Password:                                                                                                    | Pitvatis IP (152.166.0.244)      The current address is a service address pr     Default                                                                                                    | rovided by HyperBDR. When using VPN line                                                                | es, the Private IP should be selected. |  |
| nstallation Password:<br>* Password:                                                                                                    | The current address is a service address pi Default Customized                                                                                                    | rovided by HyperBDR. When using VPN line                                                                | es, the Private IP should be selected. |  |
| Console                                                                                                    | The current address is a service address pi Default  Customized                                                                                                    | rovided by HyperBDR. When using VPN line                                                                | es, the Private IP should be selected. |  |
| Console<br>4BC reacing prot<br>3A [2K                                                                                                    | Default  Customized                                                                                                    | rovided by HyperBDR. When using VPN line                                                                | es, the Private IP should be selected. |  |
| Console<br>Bureating product                                                                                                    | The current address is a service address pr<br>Default  Customized<br>Customized<br>Customized<br>Customized<br>Customized                                                                                                    | rovided by HyperBDR. When using VPN line [32mdone [0m                                                   | es, the Private IP should be selected. |  |
| Console<br>4BCreating prot<br>3A [2K<br>eating product<br>3BCreating product<br>3BCreating product                                                                                                    | The current address is a service address pr<br>Default  Customized<br>                                                                                                    | rovided by HyperBDR. When using VPN line [32mdone [0m                                                   | es, the Private IP should be selected. |  |
| Console<br>4BCreating prot<br>3A [2K<br>reating product<br>3A [2K<br>reating product<br>3A [2K                                                                                                    | The current address is a service address pr<br>Default  Customized<br>Customized<br>Customized | rovided by HyperBDR. When using VPN line [32mdone [0m [32mdone [0m                                      | es, the Private IP should be selected. |  |
| Console<br>Password:<br>Password:<br>Pa | The current address is a service address pr<br>Default  Customized<br>Customized<br>Customized | rovided by HyperBDR. When using VPN line (32mdone [0m [32mdone [0m                                      | es, the Private IP should be selected. |  |
| Console<br>* Password:<br>* Password:<br>* Bureating product<br>3B (2K<br>* eating product<br>3B [2A [2K<br>* eating product<br>3B [2A [2K<br>* eating product<br>2B [1A [2K                                                                                                    | The current address is a service address pr<br>Default  Customized<br>Default  Customized<br>Duction_ant-engine_1<br>duction_ant-period_1<br>ion_sitter-worker_1<br>ion_ant-engine_1                                                                                                    | <pre>rovided by HyperBDR. When using VPN line [32mdone [0m [32mdone [0m [32mdone [0m [32mdone [0m</pre> | es, the Private IP should be selected. |  |

# 3. Access HyperBDR

Visit the installation page at the address provided: https://<IP>:10443

Username: admin

Password: Use the default password or the customized password you set.

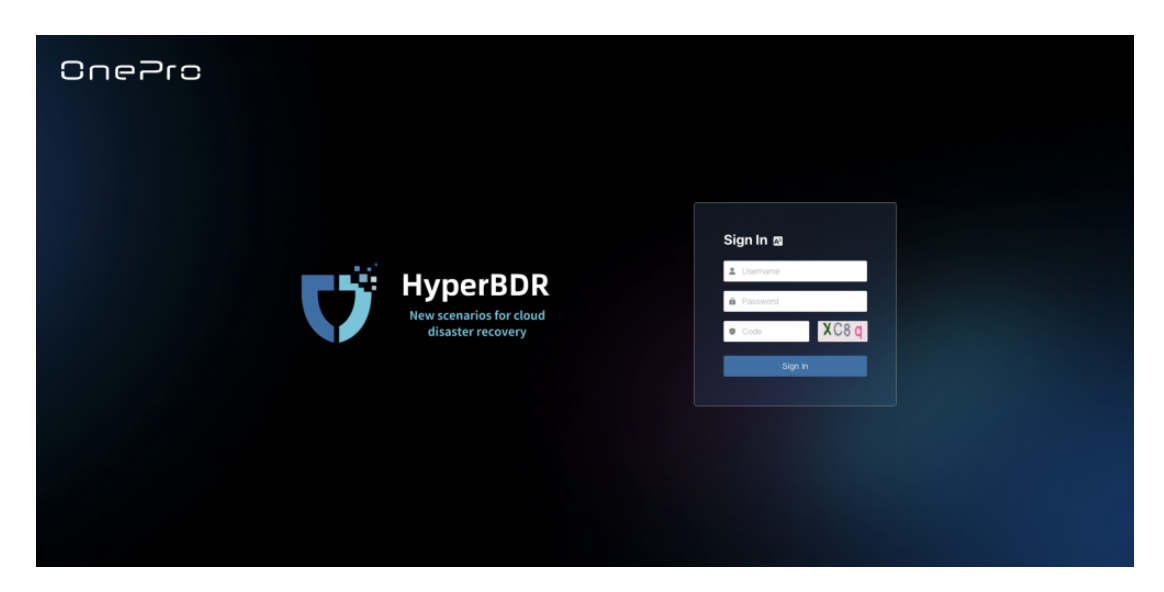